## PentaSoft - KONVERZIJA PODATAKA U EURO

dana 1.1.2023. službeno sredstvo plaćanja u RH prestaje biti kuna, a umjesto nje počinje se koristiti EUR. I sukladno tome, biti će potrebno sve podatke iz prethodne godine preračunati iz kune u euro (cijene, salda, početna stanja) te prenijeti sa svim popratnim podacima (artikli, kontni plan, poslovni partneri, podaci o radnicima), itd.

Kako bismo korisnicima što je više moguće automatizirali proces prelaska na EUR, pripremili **smo tri** nova modula:

- Robno-Financijsko za poduzeća / obrt 2023.
- Obračun dohodaka za poduzeća / obrt 2023.
- Dugotrajna imovina za poduzeća / obrt 2023.

Ikonice novih modula:

| *                                            | *                   | *                     | *                                  | *                        | *                         |
|----------------------------------------------|---------------------|-----------------------|------------------------------------|--------------------------|---------------------------|
| tebno-Finan<br>cijsko za<br>poduzeća<br>zapo | Obračen<br>dehodaka | Dugotrajna<br>imovina | Roiano<br>ifinancijski<br>modul za | Dugoirajna<br>imovina za | Obračun<br>cielno.ciaka z |

Za prijenos podataka/baze iz kune u EUR koristiti će se tzv. dodatni modul: PentaSoft Kn2EUR.

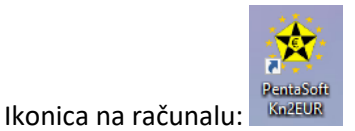

U nastavku koraci za primjenu novih modula. Napomena: Ulazak u nove module je identičan ulasku u dosadašnje module (isti korisnik, ista lozinka koja se koristila). Bitno je samo odabrati godinu 2023. u

slučaju da nije automatski zadana.

1. KORAK: Pripremanje baze i instalacija klijentskih aplikacija /modula – obavlja isključivo Borna

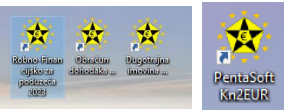

će obaviti Borna.

Pripremanje baze i instalaciju klijentskih aplikacija/modula Kontaktirati će vas tijekom studenog/prosinca kako bi se obavio Korak 1.

**U trenutku instalacije novih modula** na vašim računalima svi postojeći partneri, kao i postojeći kontni plan, artikli (robni artikli, artikli usluga), sve ponude napravljene od 1.10. do trenutka instalacije, kao i podaci o svim sadašnjim i prošlim radnicima/primateljima drugog dohotka će se prenijeti iz kunskih modula u modul EUR. Bitno: Prijenos podataka iz kunskih modula (partneri, artikli, ponude, početna temeljnica, roba, otvorene stavke kupaca, otvorene stavke dobavljača, obračuni plaće + ostalih primitaka napravljeni u 2022., isplata 2023.) u module EUR mogu se obavljati parcijalno, <u>a odvijaju se obvezno na način opisan nastavku.</u>

## OBVEZNO PRIJE PRIJENOSA PODATAKA U NOVE MODULE POTREBNO JE POSTUPITI na sljedeći način:

Proknjižiti sve potrebne dokumente i provjeriti podatke za 2022. godinu.

Napraviti inventure u maloprodaji/veleprodaji i proknjižite ih.

Ispisati bruto bilancu na dan 31.12.2022. i usporediti podatke sa saldakonti kupaca i dobavljača, podacima o zalihama robe i osnovnim sredstvima te napraviti sva potrebna usklađenja (npr. s Poreznom upravom).

Za svođenje deviznih potraživanja i obveza u kune potrebno je obračunati tečajne razlike na dan 31.12.2022. (npr. saldakonti kupaca i dobavljača, kreditne obveze koje su vezane uz stranu valutu).

Napomena: stanja imovine i obveza koja su nastala u euru ili se vežu uz euro, prenose se na 1.1.2023. godine u izvornoj svoti, a kunski iznosi se iskazuju primjenom tečaja konverzije (7,53450 kn za 1 euro).

## 2. KORAK: Prijenos podataka iz kunskog modula u modul EUR

Pokrenuti tzv. dodatni modul: PentaSoft Kn2EUR.

Provjeriti da li će se prijenos obaviti u ispravnu bazu (treba biti naziv društva za kojeg se radi prijenos podataka iz kunskog modula u modul EUR). Npr. kada bi se želio napraviti prijenos podataka za društvo Pentagram software d.o.o. onda bi umjesto TEST Vesna 2 pisalo Pentagram software d.o.o.

| Firma:                                       | TEST Vesna 2 v                               |                           |       | TECT 1/ 0                                             |
|----------------------------------------------|----------------------------------------------|---------------------------|-------|-------------------------------------------------------|
|                                              | Server 102 102 11 7/KN IIC Bass Teet/Joons02 | III.b Početno stanje robe | Fima: | TEST Vesna Z                                          |
| Server: 192.168.11.//KNJIG Baza: TestVesnaU2 |                                              |                           |       | Server: 192.168.11.5\cloud1,49123 Baza: TestVesna0223 |

U ovom gornjem primjeru se baza TESTVESNA02 (2022, kn) prebacuje u TESTVESNA0223 (2023, eur).

Koraci za ažuriranje partnera / artikala / ponuda

Potrebno je obvezno u 2023. ažurirati navedeno - PARTNERI, ARTIKLI, opciono PONUDE.

Predlažemo da se ažuriranje artikala i ponuda obavi prije prijenosa otvorenih stavaka kupaca i dobavljača.

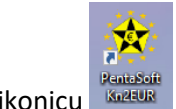

Kliknuti na ikonicu 🍱

#### Pojaviti će se:

| 📷 Priprema baza za novu knjig. godinu                                            |                        | ,                                             |
|----------------------------------------------------------------------------------|------------------------|-----------------------------------------------|
| Poduzeća/Obrti Parametri Opće napomene Upute za korisnike Faktoring društva Za h | hrabre                 |                                               |
| Tip baze : Velika i srednja poduzeća 🗸                                           | I. Kreiraj BazeNET     | SQL ver. 2016 , 2019                          |
| KN baze                                                                          | Ažuriraj KN -> EUR     | EUR baze                                      |
| Init.Server: sqlpenta\knjig                                                      | II.a Ažuriraj partnere | Init Server: sql2023,49123                    |
| Sigurnost povjerena Windows O.Su Kontenik                                        | II.b Ažuriraj artikle  | Sigurnost povjerena Windows O.Su              |
| Lozioka: Zapamti                                                                 |                        | Konsnik: <u>Trovijen konekciju</u><br>Zapamlj |
| I läitti lietu bara inidialeen eeneen                                            | II.c Ažuriraj ponude   | LOZITKA.                                      |
| Samo označene za prijenos                                                        | Prebaci KN -> EUR      | Učitaj listu baza inicijalnog servera         |

Kliknuti na <u>Ažuriraj partnere</u> ili <u>Ažuriraj artikle</u> ili <u>Ažuriraj ponude</u>. Potrebno je na svako polje kliknuti pojedinačno i kliknuti **Yes/Da** ili **No/Ne** ovisno što se želi postići. I kod polja Ažuriraj partnere / Ažuriraj Artikle postoji mogućnost da se klikne desnim uhom miša na polje i tada se radi ažuriranje samo određenih podataka.

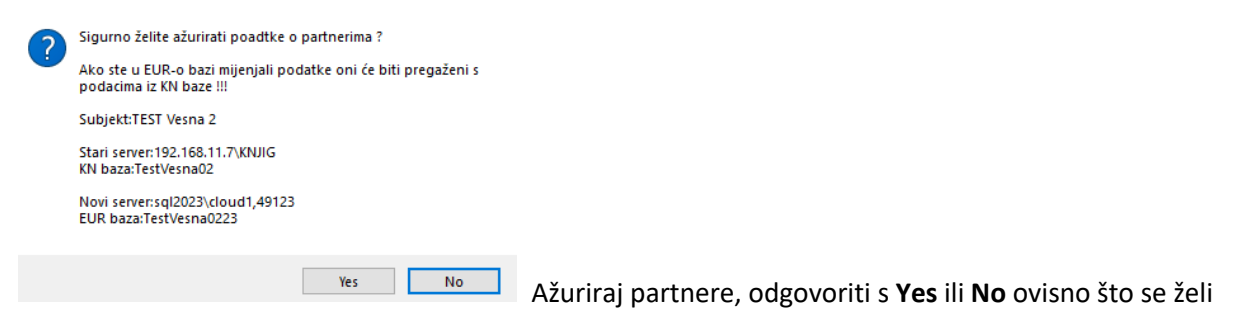

postići.

Potrebno je odgovoriti s **Yes** ako se želi napraviti ponovni prijenos partnera. Međutim, tada će se prenijeti sve izmjene napravljene u 2022., ali će se pregaziti izmjene (npr. nova e.mail adresa, telefon, žiro-račun) koje su napravljene u 2023. za partnere čiji su podaci prenešeni kod instalacije novih modula.

| Ažuriraj grupe        |
|-----------------------|
| Ažuriraj regije       |
| Ažuriraj države       |
| Ažuriraj kategorije   |
| Ažuriraj dodatne pod. |
| Samo nove partnere    |
| Ažuriraj partnere     |

Zbog toga je preporuka da se na polje *Ažuriraj partnere* klikne desnim uhom miša i tada se pojavljuje gornji izbornik, a pomoću kojeg se može prenijeti samo dio podataka, npr. samo nove šifre ili države koje su otvorene, ovisno što je potrebno. Savjetujemo prijenos samo novih podataka –označiti kvadratić *Samo nove partnere i* kliknuti polje *Ažuriraj partnere*, a kada se želi napraviti ažuriranje partnera, a to znači da će se kod ažuriranja prenijeti samo partneri koji su upisani u starom modulu (baza 2022)., a nakon instalacije novih modula.

|   | Sigurno želite ažurirati podstke o artiklima ?                                            |
|---|-------------------------------------------------------------------------------------------|
| • | Subjekt:TEST Marija 2                                                                     |
|   | Stari server:192.168.11.7\KNJIG<br>KN baza:TestMarija02                                   |
|   | Novi server:sql2023,49123<br>EUR baza:TestMarija0223                                      |
|   | Ako ste u EUR-o bazi mijenjali podatke oni će biti pregaženi s<br>podacima iz KN baze !!! |
|   | AŽURIRATI ĆE SE I CIJENE !!!                                                              |
|   |                                                                                           |
|   | Ažuriraj artikle, odgovoriti obvezno s <b>Ne</b> .                                        |

Preporuka da se na polje *Ažuriraj artikle* klikne desnim uhom miša i tada se pojavljuje gornji izbornik, a pomoću kojeg se mogu ažurirati samo novi artikli ako se označi kvadratić *Samo nove artikle*. Savjetujemo prijenos samo novih podataka – *Samo novi artikli*.

**Ažuriraj cijene** – voditi računa kada će se ovo koristiti budući ako ste npr. u 2023. promijenili cijene, a naknadno se klikne **Ažuriraj cijene** iste će se promijeniti u 2023., biti će cijena iz 2022.

| PentaSoft | tKN2EUR                                                                                                    |                                                                            | ×          |
|-----------|----------------------------------------------------------------------------------------------------|----------------------------------------------------------------------------|------------|
| ?         | Sigurno želite ažu<br>Subjekt:TEST Mar<br>Stari server:192.16<br>KN baza:TestMarij<br>Novi server:sql202<br>EUR baza:TestMar | urirati ponude ?<br>ija 2<br>58.11.7\KNJIG<br>ia02<br>23,49123<br>rija0223 |            |
|           | Da                                                                                                    | Ne                                                                         | ]<br>Ažuri |

Ažuriraj ponude, odgovoriti s **Da** ako se žele ažurirati ponude.

Napomena: Ako su potrebne ponude za kopiranje u račune, prijenos se može obaviti bezbroj puta. Prenose se ponude ovisno o odgovoru koji se zada.

| Unesite datum | ×      |
|---------------|--------|
| Od datuma:    | ОК     |
|               | Cancel |
| 01/10/2022    |        |

Upisati datum od kojeg se želi prijenos ponuda. Moguće je upisati i od 1.1.2022. ako želite sve ponude (fakturirane i nefakturirane) od upisanog datuma.

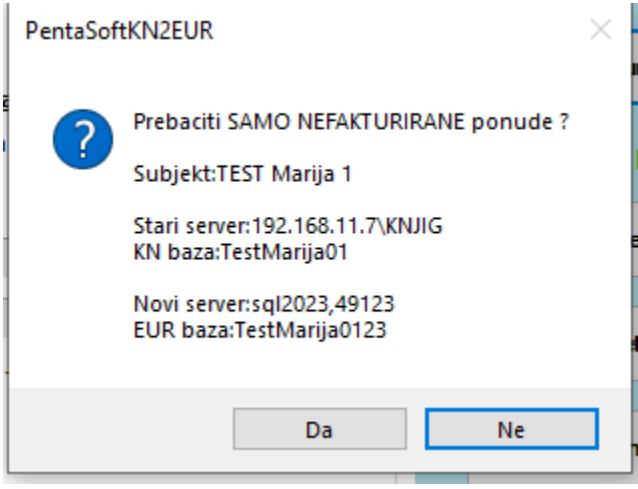

Ako se želi prijenos samo nefakturiranih ponuda,

odgovoriti s Da, a ako se želi prijenos svih ponuda odgovoriti s Ne.

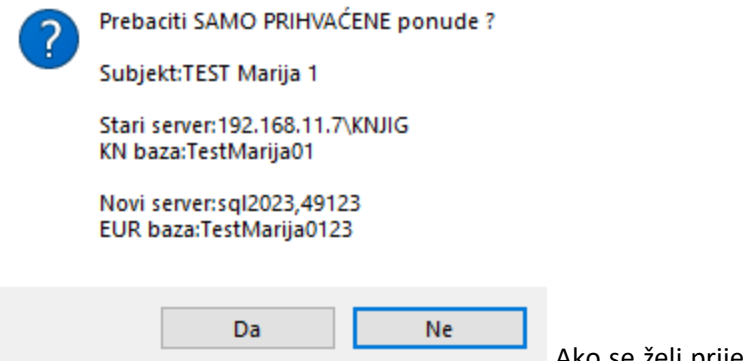

Ako se želi prijenos samo prihvaćenih ponuda, odgovoriti

s Da, a ako se želi prijenos svih ponuda odgovoriti s Ne.

## Uputa za knjigovodstvo, moduli EUR

#### 1. NOVAC

Unutar padajućeg izbornika *Knjigovodstvo* pod *Početna stanja Izvoda i Blagajni* potrebno je upisati početna stanja svakog pojedinog izvoda odnosno blagajne budući se rad nastavlja u novoj bazi podataka odnosno novom modulu. Ovo se treba obaviti samo jednom. Primjer u nastavku.

| Knjigovodst | vo Ispisi      | Ostalo     | Pomoć       | Firme |
|-------------|----------------|------------|-------------|-------|
| 🙀 Početna s | tanja Izvoda i | Blagajni   |             |       |
|             | Vrsta dokur    | menta: Izv | vodi        |       |
| <u>Novi</u> | Šifra:         |            | vo00        | 4     |
|             | Broj raču      | ına:       | oz banka u. | u.    |
|             | Iznos (El      | JR): 98    | 76,5800     |       |

2. OTVORENE STAVKE DOBAVLJAČA – koraci za prijenos saldakonti dobavljača u modul, EUR

Pokrenuti tzv. dodatni modul: PentaSoft Kn2EUR.

Unutar dodatnog modula kliknuti na polje

|   |                                                                                                    | III.d Otv<br>dol         | orene stavko<br>bavljaca | e         |           |          |           |
|---|----------------------------------------------------------------------------------------------------|--------------------------|--------------------------|-----------|-----------|----------|-----------|
| ? | Sigurno želite prebaciti OTVO<br>Subjekt:TEST Marija 1                                                          | RENE stavke dobavljača ? |                          |           |           |          |           |
|   | Stari server:192.168.11.7\KNJIG<br>KN baza:TestMarija01<br>Novi server:sql2023,49123<br>EUR baza:TestMarija0123 |                          |                          |           |           |          |           |
|   | D                                                                                                    | la Ne                    | Ako se žele              | prenijeti | postojeće | otvorene | stavke na |

dan 31.12.2022. u modul EUR – treba odgovoriti s Da.

| ? | Prebaciti samo promij | rebaciti samo promijenjene stavke ? |  |  |  |
|---|-----------------------|-------------------------------------|--|--|--|
|   | Da                    | Ne                                  |  |  |  |

**PRVI PUTA** obvezno se odgovara s **Ne** – kako bi se prebacile sve otvorene stavke.

Svaki slijedeći put se kod ovog pitanja odgovara s **Da** – kako bi se prenijele stavke koje su naknadno ukucane u 2022. godini.

| PentaSoftKN2EUR                   | $\times$ |
|-----------------------------------|----------|
| Svaki konto na zasebnu temeljnicu | ?        |
| Da Ne                             |          |

Svaki konto na zasebnu temeljnicu – preporučamo odgovor **Da** zbog lakše kontrole podataka.

| A | ок                                                          |                |  |  |  |  |  |  |
|---|-------------------------------------------------------------|----------------|--|--|--|--|--|--|
|   | Prebacio sam Saldakonte dobavljača i neplaćene R2 UF-e.     |                |  |  |  |  |  |  |
|   | Porebno je provijeriti i proknjižiti temeljnicu 2300000008. |                |  |  |  |  |  |  |
|   | 1                                                           |                |  |  |  |  |  |  |
|   | l o redu k                                                  | (liknuti Uredu |  |  |  |  |  |  |

Prijenos podataka biti će vidljiv u sklopu padajućeg izbornika *Knjigovodstveni dok. – Temeljnice – Temeljnice niz broj 1*.

Nakon obavljenog prvog prijenosa potrebno je proknjižiti temeljnicu koja nije u ravnoteži i ne ide u glavnu knjigu nego samo u saldakonte.

| Ι |   | Broj       | Datum     | Duguje    | Potražuje | Napomena                                       |
|---|---|------------|-----------|-----------|-----------|------------------------------------------------|
|   | ۲ | 2300000006 | 1.1.2023. | 10.055,02 | 30.600,67 | Otvorene stavke dobavljaca 10/13/2022 14:26:32 |

Pod Duguje se nalaze plaćanja dobavljačima (npr. predujam, nije stigao račun), a pod Potražuje se nalaze evidentirani računi dobavljača koji nisu plaćeni.

Nakon svakog obavljenog dodatnog prijenosa potrebno je proknjižiti pripadajuću temeljnicu i obratiti pažnju na povezivanje otvorenih stavka. I potrebno je usporediti bruto bilancu sa saldakontima. Stanja moraju biti identična.

Povezivanje stavaka u 2023. godini: npr. ako su se u 2022. godini nakon prijenosa podataka provodile kompenzacije ili otpisi obveza, potrebno je **ručno** isto napraviti i u 2023. godini sa oznakom temeljnice, Tip knjiženja: Tip 2 – Imp SAMO u analitiku.

| ſ | 🔂 Temeljnica 23000                    | 000011                                                                                               |
|---|---------------------------------------|----------------------------------------------------------------------------------------------------|
|   | Prihvati dokument<br>Opozovi dokument | Zaglavlje dokumenta<br>Datum: 01.01.2023<br>Napomena:<br>Tip knjiženja: Tip 2 - Imp SAMO u analitiku |

Ako niste sigurni što ste napravili, a stanja ne odgovaraju (usporedba podataka iz modula kn s modul EUR) – potrebno je stornirati sva knjiženja u 2023. godini – izvode, blagajne, temeljnice, zatim ponovno prenijeti sve otvorene stavke i sve ponovo proknjižiti.

Napomena: morati će se ponovo povezivati svaka stavka sa novim ID brojem ukoliko nije UI. faktura ili Iz. faktura.

| D | SVAKAKO proknjižite temeljnicu s kojom ste prenjeli PRVO<br>kompletno stanje kako se ne bi ponovo prenosile naknadno<br>zatvarane fakture !               |
|---|----------------------------------------------------------------------------------------------------|
|   | Kod prebacivanja će se prebaciti NOVE stavke, već prebaćene<br>UFe se NEĆE prebaciti već ih je potrebno povezati temeljnicom<br>s importiranim stavkama ! |
|   | SVAKAKO PROVIJERITE novo nastale temeljnice prije knjiženja<br>!!!                                                                                        |
|   | U redu                                                                                                    |

Ovo se pojavljuje ako se kod pitanja *Prebaciti samo promijenjene stavke* odgovorilo s Ne.

3. OTVORENE STAVKE KUPACA – koraci identični kao kod prijenosa saldakonti dobavljača, osim što je potrebno kliknuti na polje

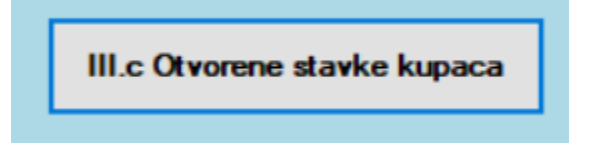

## 4. ROBA

Prijenos stanja skladišta napravite nakon provedenih inventura u 2022. godini i usklada obavljenih u financijskom knjigovodstvu.

Ukoliko Vam to nikako ne odgovara napravite slijedeće: prenesite stanja skladišta kakva su trenutno, proknjižite početna stanja robe u 2023. godini, knjižite normalno primke i otpremnice, a naknadno utvđene razlike riješite s inventurom u 2023.

Ako je baš nužno možete nakon što uskladite stanja u 2022. godini: stornirati u 2023. godini (prvo otpremnice, zatim međuskladišnice, zatim primke te na kraju početno stanje). Nakon toga prenesite stanje skladišta ponovno i proknjižite sve ponovo.

Pokrenuti tzv. dodatni modul: PentaSoft Kn2EUR.

Unutar dodatnog modula kliknuti na polje

|                 | III.b Početno stanje robe                                                      | , |
|-----------------|--------------------------------------------------------------------------------|---|
|                 | Skladišta robe:                                                                |   |
| Skladište velep | rodaje                                                                         | ~ |
| Iza             | aberite varijanu 1 ili 2                                                       |   |
| ⊠ Jed           | inicna NC na 4 decimal                                                         | e |
| 1               | . Prebaci početna stanja<br>robe - prosječna cijena                            |   |
| 2               | . Prebaci početna stanja<br>robe s datumom<br>zaprimanja i nabavnom<br>cijenom |   |

Kliknuti na padajući izbornik Skladišta robe i napraviti prijenos zasebno za svako skladište veleprodaje i/ili maloprodaje.

Napomena: ukoliko ste otpisali robu u 2022., a naknadno je prodali u 2023., morati ćete usklađivati stanja u 2023. godini.

#### Prebaci početna stanja robe - prosječna cijena

klikom na ovo polje kreira se jedan redak za svaki pojedini artikl

unutar Podaci o robi.

2. Prebaci početna stanja robe s datumom zaprimanja i nabavnom cijenom

klikom na ovo polje za svaki pojedini artikl unutar Podaci o robi kreira se onoliko redaka koliko ima nabava za raspoložive artikle.

Kako bi bilo jasnije, primjeri u nastavku.

## Predlažemo da odaberete varijantu 1. budući je jednostavnija za kontrolu.

Jedino ako su vam npr. potrebni podaci o starosti robe na zalihi predlažemo varijantu 2.

Varijanta 1. za jedan artikl, primjer

| Općeniti podaci<br>Šifra: R94550005<br>Lot:<br>Porez (%): 25,00<br>Barcode:    | GE<br>ma                                        | EDORE RED<br>agnetnim prih<br>sa: V v   | BRAVARSKIM<br>Ivatom)<br>vanstandardni artikl | ETAR CRVENO/C                           | RNI - 5M (s             | MinF<br>Loka<br>Grup<br>Težir | Pak: 1<br>ncija:<br>na: GEDORE F<br>na: 0,000 | Red                | JMJ: KO        |
|--------------------------------------------------------------------------------|-------------------------------------------------|-----------------------------------------|-----------------------------------------------|-----------------------------------------|-------------------------|-------------------------------|-----------------------------------------------|--------------------|----------------|
| Podaci vezani za sk                                                            | ladište                                         |                                         |                                               |                                         |                         |                               |                                               |                    |                |
| VPC: [<br>MPC (na mp skl.): [                                                  | 16,15 (<br>20,19 (                              | Rabat (%) :<br>E Faktor : 2,7<br>E Bod: | : 63,30<br>72<br>0.00                         | Min kol.:<br>Max kol:<br>Min. nar. kol: | 0.0000<br>A 💟<br>0.0000 | Aktivan T                     | Kol za nVPC:<br>nVPC:<br>Zadnja nab. cijena   | 1,00               | 0.00€<br>5,93€ |
| Računaj podat                                                                  | ke                                              | Skladiš                                 | šte: Glavno skladiš                           | te VP                                   |                         | ~ P                           | rikaži: Samo a                                | ktivni             |                |
|                                                                                |                                                 | ordala                                  |                                               |                                         |                         |                               | IIKazi. Jano a                                | KUVIII             |                |
| Na robnoj kartio                                                               | ci:                                             | -                                       | Šifra                                         |                                         |                         | Artikl                        |                                               |                    |                |
| Poč_Kol:<br>Ulaz:<br>Izlaz:<br>Stanje:<br>Neproknj. izlaz :<br>Neproknj. ulaz: | 40,00<br>0,00<br>40,00<br>0,00<br>0,00<br>40,00 | -<br>-                                  | R94550005                                     | GEDORE RED BRAV                         | ARSKI METAR CI          | RVENO/CRNI - 5N               | l (s magnetnim prił                           | ivatom)            |                |
| Ponude:<br>Rekl dobavljača:<br>Rekl. kupca:<br>Nar.Kupca:<br>Nar.Dobavljača:   | 0,00<br>0,00<br>0,00<br>0,00<br>0,00            | -                                       |                                               |                                         |                         |                               |                                               |                    |                |
|                                                                                |                                                 | <                                       |                                               |                                         |                         |                               |                                               |                    | >              |
| Datum 1.1.2023.                                                                | Broj dok.<br>2300000002                         | Vrsta dok.<br>Početno st. (             | Skl. Raspoloži<br>001 4(                      | ro Početno<br>1,00 40,00                | Ulaz<br>0,00            | Izlaz<br>0,00                 | NC<br>5,93€                                   | Rasp.Cij<br>16,15€ | RUC            |

| Opće                                                                                           | eniti podaci     |            |             |            |                    |                |                | Minf            | Pak: 1              |          | JMJ: KOM |
|------------------------------------------------------------------------------------------------|------------------|------------|-------------|------------|--------------------|----------------|----------------|-----------------|---------------------|----------|----------|
| Sirra: K34030005 GEDORE RED BRAVARSKI ME I AR CRVENO/CRNI - 5M (S<br>Lot: magnetnim prihvatom) |                  |            |             |            |                    |                | Loka           | acija:          |                     |          |          |
| Pore                                                                                           | z (%) : 25,00    |            | Ŭ .         |            | ·                  |                |                | Grup            | a: GEDORE R         | led      |          |
| Barc                                                                                           | ode:             | Kla        | isa: N      | V vanstar  | ndardni artikl     |                |                | Teži            | na: 0,000           |          |          |
| Poda                                                                                           | ici vezani za sł | dadište    |             |            |                    |                |                |                 |                     |          |          |
|                                                                                                |                  | 10.15      | Rabat (     | (%): 62,3  | 33                 | Min kol.:      | 0.0000         |                 | Kol za nVPC:        | 1,00     |          |
| VP                                                                                             | C:               | 16,15      | € Faktor    | 2,65       |                    | Max kol:       | 0.0000         | Aktivan         | nVPC:               |          | 0,00€    |
| MPC                                                                                            | (na mp skl.):    | 20,19      | € Bod:      |            | 0.00               | Min. nar. kol: | 0,0000         | Cjenik          | Zadnja nab. cijena: |          | 6,09€    |
|                                                                                                | Računaj poda     | tke        | Sk          | ladište: ( | Glavno skladište V | /P             |                | ~ F             | rikaži: Samo al     | ktivni   | ~        |
| Na                                                                                             | robnoj karti     | ci:        | _           |            |                    |                |                |                 |                     |          |          |
|                                                                                                |                  |            | -           | _          | Sifra              |                |                | Artikl          |                     |          | (        |
| Poo                                                                                            | S_Kol:           | 40,00      | ▶           | R9455      | 0005 GEI           | DORE RED BRAV  | ARSKI METAR CI | RVENO/CRNI - 51 | M (s magnetnim prih | vatom)   |          |
| Ula                                                                                            | z:               | 0,00       |             |            |                    |                |                |                 |                     |          |          |
| 1210                                                                                           | ۷.               | 0,00       | -           |            |                    |                |                |                 |                     |          |          |
| Sta                                                                                            | nje:             | 40,00      | _           |            |                    |                |                |                 |                     |          |          |
| Nep                                                                                            | oroknj. izlaz :  | 0,00       |             |            |                    |                |                |                 |                     |          |          |
| Nep                                                                                            | proknj. ulaz:    | 0,00       | -           |            |                    |                |                |                 |                     |          |          |
| Uku                                                                                            | ipno stanje:     | 40.00      | _           |            |                    |                |                |                 |                     |          |          |
| Pon                                                                                            | iude:            | 0,00       |             |            |                    |                |                |                 |                     |          |          |
| Rek                                                                                            | d dobavljača:    | 0.00       |             |            |                    |                |                |                 |                     |          |          |
| Rek                                                                                            | d. kupca:        | 0,00       |             |            |                    |                |                |                 |                     |          |          |
| Nar                                                                                            | кирса:           | 0,00       |             |            |                    |                |                |                 |                     |          |          |
| Nar                                                                                            | :Dobavljača:     | 0,00       |             |            |                    |                |                |                 |                     |          |          |
|                                                                                                |                  |            | <           |            |                    |                |                |                 |                     |          | > (      |
|                                                                                                | Datum            | Broj dok.  | Vrsta dok   | . Skl.     | Raspoloživo        | Početno        | Ulaz           | Izlaz           | NC                  | Rasp.Cij | RUC      |
| •                                                                                              | 20.10.2021.      | 2300000001 | Početno st. | 001        | 24,00              | 24,00          | 0.00           | 0.00            | 5,83€               | 16,15€   | C :      |
|                                                                                                | 18.8.2021.       | 2300000001 | Početno st. | 001        | 1,00               | 1,00           | 0.00           | 0.00            | 5,89€               | 16,15€   | C        |
|                                                                                                | 1.7.2021.        | 2300000001 | Početno st. | 001        | 15,00              | 15,00          | 0.00           | 0.00            | 6,09€               | 16,15€   | c        |

Varijanta 2. za jedan artikl, primjer, isti artikl kao kod varijante 1.

U varijanti 2. su vidljivi podaci o datumu nabave zadnjih raspoloživih artikala, kao i o njihovoj nabavnoj cijeni.

ОК

Prebacio pocetno stanje skl 001

Porebno je provijeriti i proknjižiti pocetno stanje 2300000001.

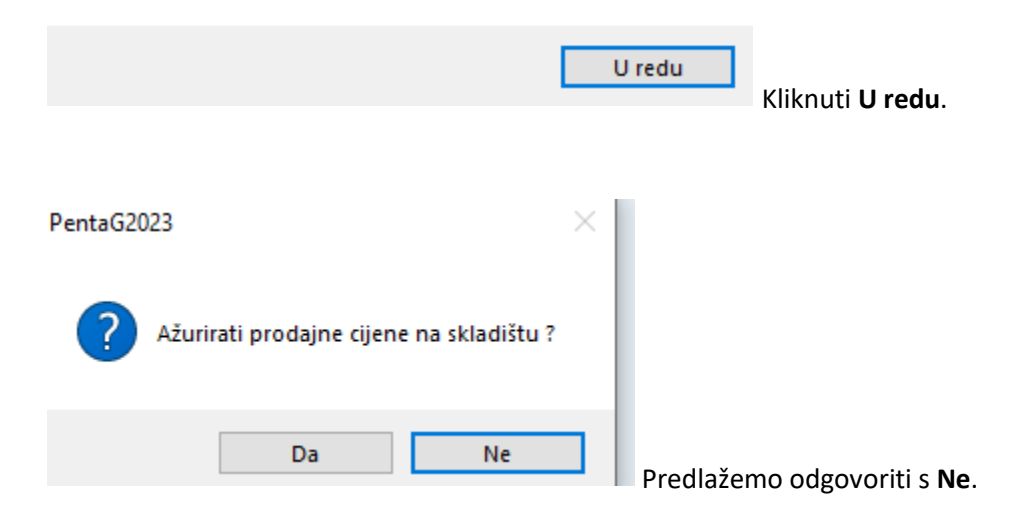

Kod knjiženja početnih stanja za veleprodaju preporučamo na pitanje Ažurirati prodajne cijene na skladištu? Odgovoriti s Ne. Ukoliko ćete u tom početnom stanju RUČNO promijeniti prodajne cijene, napraviti cjenik, srediti cente - tada odgovoriti s Da.

Kod knjiženja početnih stanja za maloprodaju preporučamo na pitanje: *Ažurirati prodajne cijene na skladištu?* Odgovoriti s **Da** – tada ćete imati nove cijene i može se krenuti sa radom.

Za sva skladišta – molimo provjeriti prateća konta za nabavnu vrijednost, maržu i porez – potrebno je napraviti usklade sa prenesenim stanjem. Ukoliko su usklade veće od par eur-a sigurno ste je nešto krivo napravljeno.

## 5. OSNOVNA SREDSTVA

Prijenos stanja skladišta, modul Dugotrajna imovina je najbolje napraviti nakon konačnog obračuna amortizacije za 2022. godinu.

Koraci:

Pokrenuti tzv. dodatni modul: PentaSoft Kn2EUR.

Unutar dodatnog modula kliknuti na

III.b Početno stanje robe

Kliknuti na padajući izbornik Skladišta dugotrajne imovine i napraviti prijenos zaseban za svako skladište koje imate unutar modula Dugotrajne imovine

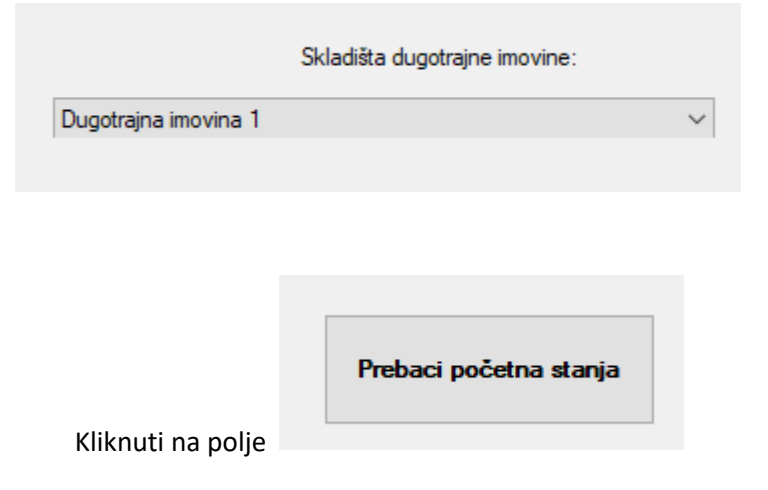

| ОК                                                           |                   |
|--------------------------------------------------------------|-------------------|
| Prebacio pocetno stanje skl Dl1                              |                   |
| Porebno je provijeriti i proknjižiti pocetno stanje 230D1000 | 002.              |
|                                                              |                   |
| U re                                                         | du Klikputi Uradu |

Početna stanja biti će vidljiva unutar početnih stanja (unutar modula Dugotrajna imovina padajući izbornik **Robni dok.** – **Početna stanja**). Potrebno je proknjižiti početno stanje kako bi se podaci evidentirali.

**Napomena:** treba proknjižiti samo jednom prenešeno početno stanje kako se podaci ne bi poduplali. I potrebno je napraviti kontrolu sa podacima na 31.12.2022. i prenešenim podacima na 1.1.2023.

## 6. POČETNA TEMELJNICA

Pokrenuti tzv. dodatni modul: PentaSoft Kn2EUR.

Unutar dodatnog modula kliknuti na polje

|   |                                                                                                    | III.a Početna temelnica                                                                                                    |                          |
|---|----------------------------------------------------------------------------------------------------|----------------------------------------------------------------------------------------------------|--------------------------|
| ? | Sigurno želi<br>Subjekt:TES<br>Stari server:<br>KN baza:Test<br>Novi server:<br>EUR baza:Te<br>POSTOJEĆE | e prebaciti podatke za početnu temeljnicu ?<br><sup>7</sup> Marija 1<br>92.168.11.7\KNJIG<br>Marija01<br>ql2023,49123<br>stMarija0123<br>stMarija0123 |                          |
|   | Preba                                                                                                    | Da Ne                                                                                                    | Odgovoriti s <b>Da</b> . |
|   |                                                                                                    | U redu                                                                                                    | _Kliknuti <b>Uredu</b> . |

Prijenos se može napraviti bezbroj puta.

Podaci se uvijek prenose

u isti dokument (temeljnicu pod brojem 2300000000)) na način da se brišu postojeći podaci i zamijenjuju s novim. Nakon završetka godine, zaključenja poslovne godine i izrade financijskih izvještaja za 2022., potrebno je napraviti konačni prijenos početne temeljnice. Navedena temeljnica (početna temeljnica) se ne knjiži.

Primjer prenešene temeljnice:

2300000000 1.1.2023. 1.049.931,32 € 1.049.931,32 €

Postoji mogućnost da će razlika aktive i pasive iznositi 3 centa odnosno 0,03 eur. Moguća razlika će se eivdentirati na kontu 92EUR Razlika pri zaokruzivanju zbog uvodenju EUR-a.

|          | Duguje | Potrazuje | Konto |
|----------|--------|-----------|-------|
|          | 0,00€  | 0,02€     | 92EUR |
| Primier: |        |           |       |

Navedena razlika do koje dolazi zbog primjene pravila za preračunavanje i zaokruživanje je u pravilu rashod ili prihod razdoblja te stoga predlažemo da iznos evidentiran na kontu 92EUR zatvorite / otpišete na prihod ili rashod razdoblja u posebnoj temeljnici u 2023.

Kod prijenosa početne temeljnice u gornjem primjeru došlo je do razlike od 0,02 eur potražno te se ista zatvara/otpisuje knjiženjem na sljedeći način:

|   | Partner           | okume | (BrojR | VrstaDok   | Duguje | Potrazuje | Konto |
|---|-------------------|-------|--------|------------|--------|-----------|-------|
| • | Nepoznati partner | 230   |        | Temeljnica | 0,00€  | 0,02€     | 7703  |
|   | Nepoznati partner | 230   |        | Temeljnica | 0,00€  | -0,02€    | 92EUR |

# 7. PRIJENOS PLAĆA – ZA JOPPD OBRAZAC U 2023.

Pokrenuti tzv. dodatni modul: PentaSoft Kn2EUR.

Unutar dodatnog modula kliknuti na polje

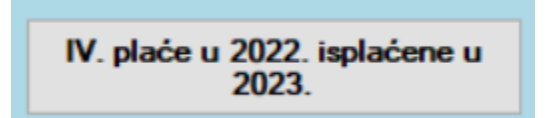

## Lijevi klik miša na polje IV. plaće u 2022. isplaćene u 2023.

| ? | Sigurno želite prebaciti SVE obracune obračunate u 2022. i<br>isplačene u 2023 (predhodno prebačeni podaci se brišu) ? |
|---|----------------------------------------------------------------------------------------------------|
|   | Subjekt: TEST Marija 1                                                                                                 |
|   | Stari server:192.168.11.7\KNJIG<br>KN baza:TestMarija01                                                                |
|   | Novi server:sql2023,49123<br>EUR baza:TestMarija0123                                                                   |
|   |                                                                                                    |
|   | Da Ne Odgovoriti s <b>Da</b>                                                                                           |
|   | Ŭ                                                                                                    |
|   |                                                                                                    |
|   | Ponovo pokrenuti obracun u EUR-ima za one obracune koji<br>imaju razlike u centima zbog zaokruživanja ?                |
|   | Da Ne                                                                                                    |

Pri prijenosu vidljivo će biti pitanje da li se želi napraviti reobračun zbog zaokruživanja, preporučamo odgovoriti s **Da**. Ukoliko reobračuni ne odgovaraju kunskim protuvrijednostima (zbog redoslijeda pokretanja obračuna i računanja poreza, prireza,...) izabrati odgovor **Ne**.

Ukoliko se izabere **Ne** – potrebno je provjeriti razlike na JOPPD obrascu budući iznosi netto plaća neće odgovarati u cent.

| 1 | Zbog konverzije i zaokruživanja za djelatnike u čijim je<br>obračunima BRUTTO - ODBICI <> NETTO za 0.01 EUR<br>pokrenite PONOVO obračun u EURo bazi klikom na Računaj |                         |
|---|----------------------------------------------------------------------------------------------------|-------------------------|
|   | U redu                                                                                                    | Kliknuti <b>Uredu</b> . |

Nakon prebačenih obračuna plaća potrebno je kreirati JOPPD obrasce i ispisati sve ispise iz baze 2023., a kako bi podaci bili iskazani u EURima.

Desni klik miša na polje IV. plaće u 2022. isplaćene u 2023.

| Vrsta obračuna:                                      | Plaća 🗸                  |  |
|------------------------------------------------------|--------------------------|--|
| Godina izračuna:                                     | 2022                     |  |
| Gouina izracuna.                                     | 2022 🗸                   |  |
| Mjesec izračuna:                                     | travanj 🗸                |  |
| Broj izračuna:                                       | 1 🜲                      |  |
| Godina isplate:                                      | 2022 ~                   |  |
| 🗹 Ponovo pokreni obracun u EUR-ima                   |                          |  |
| (zbog eventualnih razlika u centima zbog konverzije) |                          |  |
|                                                      |                          |  |
|                                                      | Prebaci izabrani obračun |  |

Desno uho miša na prijenos plaća i izabrati GODINA ISPLATE u 2022. Također je moguće napraviti reobračun, ali nije nužno jer su za te iznose već predani JOPPD obrasci.

Napomena: Zbog ER-1 obrasca (Potvrda o plaći, za bolovanje) preporučamo prijenos zadnjih 6 obračuna plaće (7-12/2022).